SAP Ariba M

### Guide for suppliers: How to cancel a Service Entry Sheet (SES)

SAP

Public

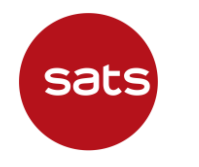

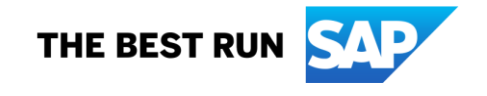

### How to cancel Service Entry Sheet (SES)

After creating a Service Sheet (SES), Supplier can cancel/ delete SES if the status is Sent or Failed

Supplier create SES as usual step from Purchase Order

| Purchase Ord                             | er: 550000022                       |             |                      |                       |                                            |                              |                   |        |                            |                 |
|------------------------------------------|-------------------------------------|-------------|----------------------|-----------------------|--------------------------------------------|------------------------------|-------------------|--------|----------------------------|-----------------|
| Create Order (                           | Confirmation ⊽ Create               | Ship Notice | Create Service Sheet | Create Ir             | nvoice v                                   |                              |                   |        |                            | <b>1</b> 2      |
| Create Service Sheet                     |                                     |             |                      |                       |                                            |                              |                   | Update | Save                       | Exit Next       |
| <ul> <li>✓ Service Sheet Head</li> </ul> | der                                 |             |                      |                       |                                            |                              |                   |        | * Indicates required field | Add to Header ⊽ |
| Summary                                  |                                     |             |                      |                       |                                            |                              |                   |        |                            |                 |
| Purchase Order:                          | 550000022                           |             |                      | Subtotal:             |                                            |                              | \$160.00 SGD      |        |                            |                 |
| Service Sheet #:*                        | TestSES                             |             |                      | Service Start Date: * | 15 Aug 2022                                | <b>:::</b>                   |                   |        |                            |                 |
| Service Sheet Date:*                     | 16 Aug 2022                         |             |                      | Service End Date:*    | 16 Aug 2022                                |                              |                   |        |                            |                 |
| Service Description:                     |                                     |             |                      |                       | Copy the service s                         | start and end dates to the s | ervice line items |        |                            |                 |
| Additional Fields                        |                                     |             |                      |                       |                                            |                              |                   |        |                            |                 |
| Supplier Reference:                      |                                     |             |                      | To: S                 | SATS Catering Pte Ltd                      |                              |                   |        |                            |                 |
| From:                                    | Ariba SE - Home - Enterprise - TEST |             |                      |                       | Singapore Changi Airpo<br>Singapore 918141 | rt                           |                   |        |                            |                 |
|                                          | Address 1                           |             |                      | 5                     | Singapore                                  |                              |                   |        |                            |                 |
|                                          | Address 2<br>Address 3              |             |                      |                       |                                            |                              |                   |        |                            |                 |
|                                          | Address 4                           |             |                      |                       |                                            |                              |                   |        |                            |                 |
|                                          | Singapore 117440<br>Singapore       |             |                      |                       |                                            |                              |                   |        |                            |                 |
|                                          | <u> </u>                            |             |                      |                       |                                            |                              |                   |        |                            |                 |

### Supplier create SES as usual step from Purchase Order, fill in all necessary details and click "Submit".

| Create Service Sheet                                                                                                    | Previous Save Submit Exit                                                            |
|----------------------------------------------------------------------------------------------------|--------------------------------------------------------------------------------------|
| Confirm and submit this document.                                                                                                    |                                                                                      |
| Service Sheet<br>TestSES<br>Date: 16 Aug 2022<br>Final Service Sheet: No<br>Purchase Order: 5500000022<br>Subtotal: \$160.00 SGD<br>Service Start Date: 15 Aug 2022<br>Service End Date: 16 Aug 2022                                                                        | Subtotal: \$160.00 SGD                                                               |
| From     To       Ariba SE - Home - Enterprise - TEST     SATS Caterin       Ariba SE - Home - Enterprise - TEST     SATS Ltd - TEST       Address 1     Singapore Cha       Address 2     Singapore 918       Address 3     Singapore 117440       Singapore     Singapore | td<br>rt                                                                             |
| Service Entry Sheet Lines                                                                                                    | Show Item Details                                                                    |
| SES Line Type                                                                                                    | Service # / Description Line Type Contract # Qty (Unit) Unit Price Subtotal          |
| ▽ 10                                                                                                    | Cleaning                                                                             |
| 1 Service first floor -cleaning                                                                                                    | Planned         8 (HUR) (i)         \$20.00 SGD         \$160.00 SGD         Details |
|                                                                                                    | Service Entry Summary<br>Subtotal: \$160.00 SGD                                      |
|                                                                                                    | Previous Save Submit Exit                                                            |

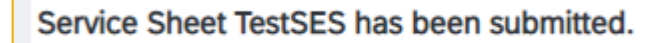

Print a copy of the service sheet.

#### Exit service sheet creation.

#### Once submitted, click "Exit"

#### Click into the PO, click the SES number at "Related Document" section

| Purchase Order: 5500000022                                                                                                    |                                                                                                    |                                                                                                    | Done                                                                                                    |
|----------------------------------------------------------------------------------------------------|----------------------------------------------------------------------------------------------------|----------------------------------------------------------------------------------------------------|----------------------------------------------------------------------------------------------------|
| Create Order Confirmation                                                                                                    | Create Service Sheet Create                                                                                                    | nvoice 🔻                                                                                                    | ⊻ @                                                                                                    |
| Order Detail Order History                                                                                                    |                                                                                                    |                                                                                                    |                                                                                                    |
| sats                                                                                                    | From:<br>Customer<br>SATS Catering Pte Ltd<br>Singapore Changi Airport<br>Singapore 918141<br>Singapore<br>Phone:<br>Fax: + () (65) 65418133 | To:<br>Ariba SE - Home - Enterprise - TEST<br>Address 1<br>Address 2<br>Address 3<br>Address 4<br>Singapore 117440<br>Singapore<br>Phone:<br>Fax:<br>Email: chaiyaprug.sap@gmail.com | Purchase Order<br>(New)<br>5500000022<br>Amount: \$160.00 SGD<br>Version: 1                                                                                        |
| Payment Terms ()         0.000% 30         Due in 30 days         Contact Information         Supplier Address         Ariba SE - Home - Enterprise         20 Airport Boulevard         819659 SINGAPORE         Singapore         Email: chalyaprug.sap@gmail.com         Phone: + () 65         Fax:         Address ID: 0000303561         Buyer ID:       0000303561 |                                                                                                    |                                                                                                    | Routing Status: Sent<br>External Document Type: FWK PO w/o Ref (ZFO1)<br>Effective Date: 22 Mar 2021<br>Expiration Date: 29 Sep 2021<br>Related Documents: 123Test |
| Other Information       Company Code: 1003         Purchase Group:       F16         Purchase Organization:       1000         Party Additional ID:       0000303561         View less >       Attachments                                                                                                    | 8)                                                                                                    |                                                                                                    |                                                                                                    |

#### In the SES submitted, if status is "Sent" or "Failed", SES can be cancelled. Click the dots menu on right side of the screen. Supplier will see "Cancel" option. Click "Cancel"

| Service Sheet: 123Test                                                                                                    |                                                                                                    |                        | Done Previous |
|----------------------------------------------------------------------------------------------------|----------------------------------------------------------------------------------------------------|------------------------|---------------|
| Create Invoice Copy SES                                                                                                    |                                                                                                    |                        | ⊥ 🗟<br>Cancel |
| Detail History                                                                                                    |                                                                                                    |                        |               |
| Service Sheet<br>(Sent)<br>123Test<br>Date: 16 Aug 2022<br>Final Service Sheet: No<br>Purchase Order: 5500000022<br>Subtotal: \$160.00 SGD<br>Service Start Date: 15 Aug 2022<br>Service End Date: 16 Aug 2022 |                                                                                                    | Subtotal: \$160.00 SGD |               |
| From<br>Ariba SE - Home - Enterprise - TEST<br>Address 1<br>Address 3<br>Address 4<br>Singapore 117440<br>Singapore                                                                                            | To<br>SATS Catering Pte Ltd<br>Singapore Changi Airport<br>Singapore 918141<br>Singapore<br>Address ID: 1003 |                        |               |

Step 4: Click "Yes" to confirm to cancel SES (Click "No" if otherwise), then click "Done". Supplier will be brought back to Dashboard (Home Page)

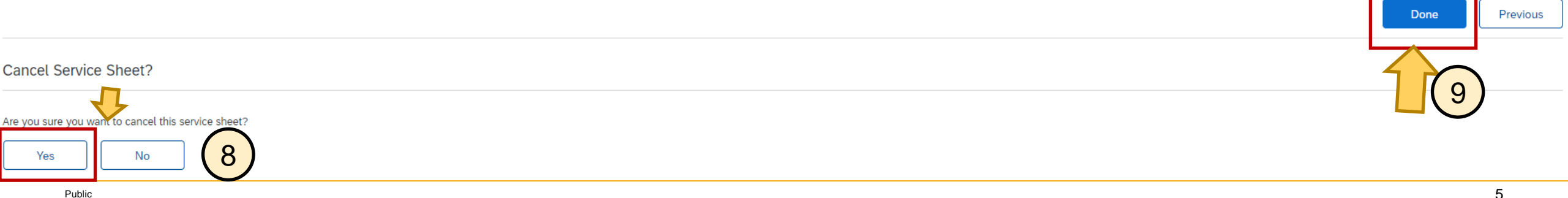

### **Step 5:** to verify, go back in the purchase order, under "Related Documents", the cancelled SES will have the name with "\_1"

| Purchase Order: 5500000022                                                                                                    |                                                                                                    |                                                                                                    | Done                                                                                                    |
|----------------------------------------------------------------------------------------------------|----------------------------------------------------------------------------------------------------|----------------------------------------------------------------------------------------------------|----------------------------------------------------------------------------------------------------|
| Create Order Confirmation  Create Ship N Order Detail Order History                                                                                                    | Notice Create Service Sheet C                                                                                                    | reate Invoice 🔻                                                                                                    | <u>↓</u> @                                                                                                    |
| sats                                                                                                    | From:<br>Customer<br>SATS Catering Pte Ltd<br>Singapore Changi Airport<br>Singapore 918141<br>Singapore<br>Phone:<br>Fax: + () (65) 65418133 | To:<br>Ariba SE - Home - Enterprise - TEST<br>Address 1<br>Address 2<br>Address 3<br>Address 4<br>Singapore 117440<br>Singapore<br>Phone:<br>Fax:<br>Email: chaiyaprug.sap@gmail.com | Purchase Order<br>(New)<br>5500000022<br>Amount: \$160.00 SGD<br>Version: 1                                                                                                  |
| Payment Terms       (i)         0.000% 30       Due in 30 days         Contact Information       Supplier Address         Ariba SE - Home - Enterprise       20 Airport Boulevard         819659 SINGAPORE       Singapore         Email: chaiyaprug.sap@gmail.com       Phone: + () 65         Fax:       Address ID: 0000303561         Buyer ID:       0000303561 |                                                                                                    |                                                                                                    | Routing Status: Acknowledged<br>External Document Type: FWK PO w/o Ref (ZFO1)<br>Effective Date: 22 Mar 2021<br>Expiration Date: 29 Sep 2021<br>Related Documents: 123Test_1 |

## **Step 6:** when click into the cancelled SES, check "History" tab, supplier will see a comment that SES is deleted. This means the SES has been cancelled.

| Service Sheet: 123Test_1                                                                                                    |                                                               |                                 | Done                    |
|----------------------------------------------------------------------------------------------------|---------------------------------------------------------------|---------------------------------|-------------------------|
| Detai History                                                                                                    |                                                               |                                 |                         |
| 11       Service Sheet: 123Test_1         Routing Status: Acknowledged         Received By Ariba Network On: 16 Aug 2022 12:44:37 PM GMT+08:00 |                                                               |                                 |                         |
| History                                                                                                    |                                                               |                                 |                         |
| Status                                                                                                    | Comments                                                      | Changed By                      | Date and Time           |
| Acknowledged                                                                                                    | Success                                                       | PropogationDispatcher-125003043 | 16 Aug 2022 12:44:46 PM |
|                                                                                                    | Comments from SATS Ltd - TEST: Success                        | PropogationProcessor-125001056  | 16 Aug 2022 12:44:46 PM |
|                                                                                                    | Comments from SATS Ltd - TEST: Entry sheet 1000000357 deleted | PropogationProcessor-124998043  | 16 Aug 2022 12:44:48 PM |
|                                                                                                    |                                                               |                                 |                         |

Click "Done" to go back

Done

Previous

## **Step 7:** If supplier create a new SES, it will show in "Related Documents" on top of the cancelled SES

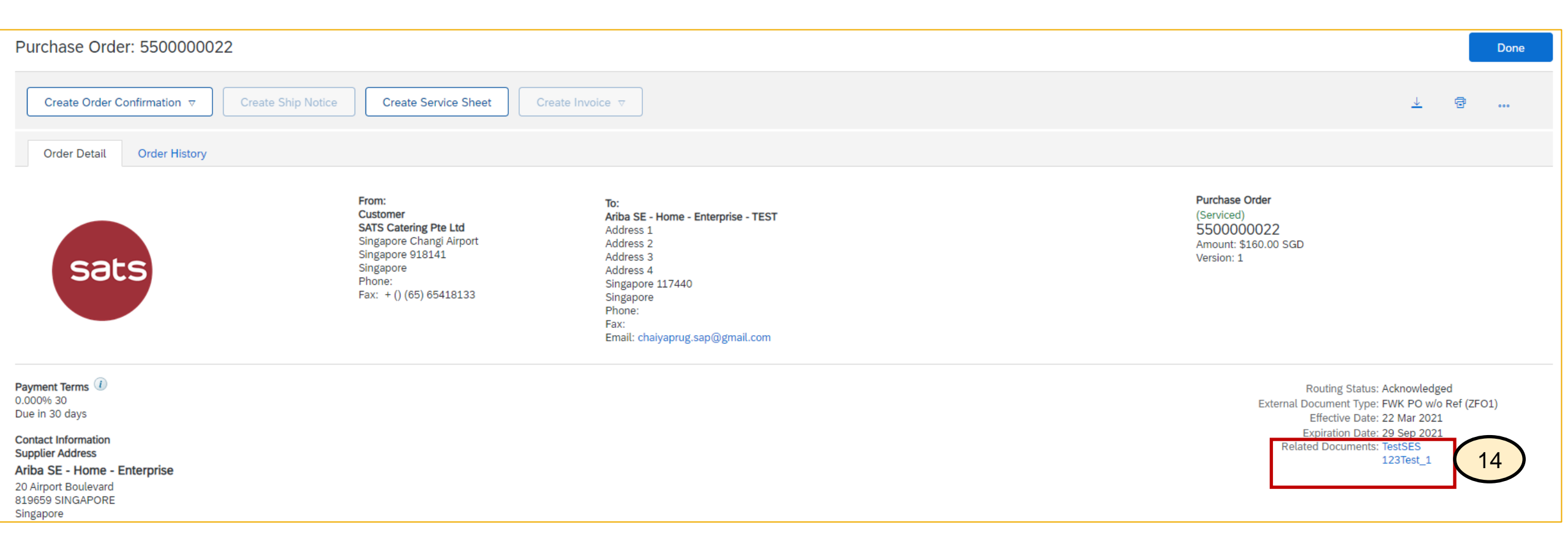

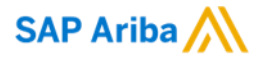

# Thank you.

Contact information:

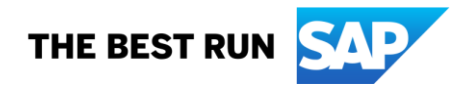